## فرآیند تصویب پروپوزال مقطع کارشناسی ارشد و دکتری

به اطلاع دانشجویان عزیز میرساند که فرآیند تصویب پروپوزال به شرح زیر میباشد:

- در قسمت بخش آموزشی و فرمهای ضروری
- ۲- تکمیل کامل فرم و امضا توسط دانشجو اساتید راهنما و مشاور ( در صورت داشتن استاد مشاور ) که این فرآیند از طریق ایمیل صورت می پذیرد
  ۲- تکمیل کامل فرم و امضا توسط دانشجو اساتید راهنما و دانشجو و مدیر گرایش باید کامل باشد و نیازی به تحویل حضوری فرم به دفتر تحصیلات تکمیلی نمی باشد.
  - ۳- تحویل فرم تکمیل شده به مدیر گرایش مربوطه جهت طرح در جلسه گرایش و تصویب موضوع ( برای دانشجویان دکتری تاریخ تصویب همان تاریخ دفاع از پروپزال میباشد)
    - ۴- دریافت فرم تصویب شده از مدیر گرایش جهت بارگزاری در سامانه بهستان (حتما بایستی صفحه اول فرم توسط مدیر گرایش امضا و تاریخ تصویب درج گردد)
- ۵- ایجاد درخواست تصویب در سامانه بهستان ( شایان ذکر است در این قسمت با جستوی گزینه تصویب موضوع پایان نامه اطلاعات خواسته شده تکمیل و گزینه ایجاد انجام می گردد)
  - ۶- بارگزاری فایلهای word و pdf فرم حمایت ( بخش فایل پروپزال طرح ) در سامانه بهستان
    - ۲- گواهی ایرانداک (همانندجویی) در بخش مدارک بارگذاری گردد.

نکته: ثبت نهائی فرم حمایت در پیشخوان منوط به ثبت نام واحد پایان نامه کارشناسی ارشد با کد ۸۱۲۰۱۶ کد گروه ۰۱ و یا رساله دکتری با شماره ۱۱۱۱۰۳۱ کد گروه ۰۱ میباشد

توجه داشته باشید که طبق قانون آموزشی تصویب فرم حمایت قبل از شروع نیمسال سوم و نهایتا تا پایان ترم سوم برای دانشجویان مقطع کارشناسی ارشد می باشد. در رابطه با مهلت تصویب با مدیر گرایش هماهنگ باشید.

- ۸- پس از انجام مراحل فوق تائید و ارسال در سیستم را بزنید.
- ۹- بعد از تائید کارشناس تحصیلات تکمیلی دانشکده درخواست برای استاد راهنما جهت تائید ارسال خواهد شد ( گردش کار در پیشخوان توسط دانشجو قابل مشاهده است )
  نکته مهم برای دانشجویان مقطع دکتری : حتما بعد دفاع از پروپزال نسبت به تصویب مطابق موارد بالا اقدام فرمائید .

## نحوه دریافت درصد مشابهت (همانند جویی) در ایرانداک

دانشجو جهت دریافت درصد مشابهت (همانندجویی ) لازم است اقدام به همانندجویی فایل پایان نامه / رساله خود نماید در ادرس سایت اینترنتی زیر نماید.

آدرس سایت :. https://tik.irandoc.ac.ir

نکات مهم:

در صورتی که **اولین بار** است که وارد سایت tik.irandoc.ac.ir می شوید باید **نام نویسی** کنید و سپس بقیه مراحل را طی کنید.

اولویت ایمیل دانشجو جهت همانندجویی ، ایمیل شخصی مندرج در سامانه جامع آموزش می باشد <u>.</u>در صورتی که ایمیل شخصی خالی بود از ایمیل دانشگاهی استفاده نمایید.

دانشجو ملزم است که بعد از دریافت درصد همانندجویی و گواهی آن از روش فوق ، مقدار درصد وگواهی مربوطه را در فرایندهای درخواست تصویب موضوع و درخواست دفاع ثبت نماید تا استاد راهنما و … انرا بررسی و تایید نمایند.

مراحل دریافت درصد همانندجویی در سایت ایرانداک

۱- ثبت نام در سامانه همانندجویی سایت ایرانداک

۲- ایجاد درخواست همانندجویی برای پایان نامه / رساله

۳- وارد نمودن اطلاعات دانشجویی

۴- بارگزاری فایل پایان نامه/ رساله در سامانه ( در این قسمت حتما عنوان پایان نامه به طور دقیق بایستی ذکر گردد)

۵– درج ایمیل استاد راهنما در سامانه

۶- ارسال درخواست و دریافت نتیجه درصد همانندجویی

نکته بسیار مهم: درصد همانندجویی نباید بیشتر از ۱۰ درصد باشد.